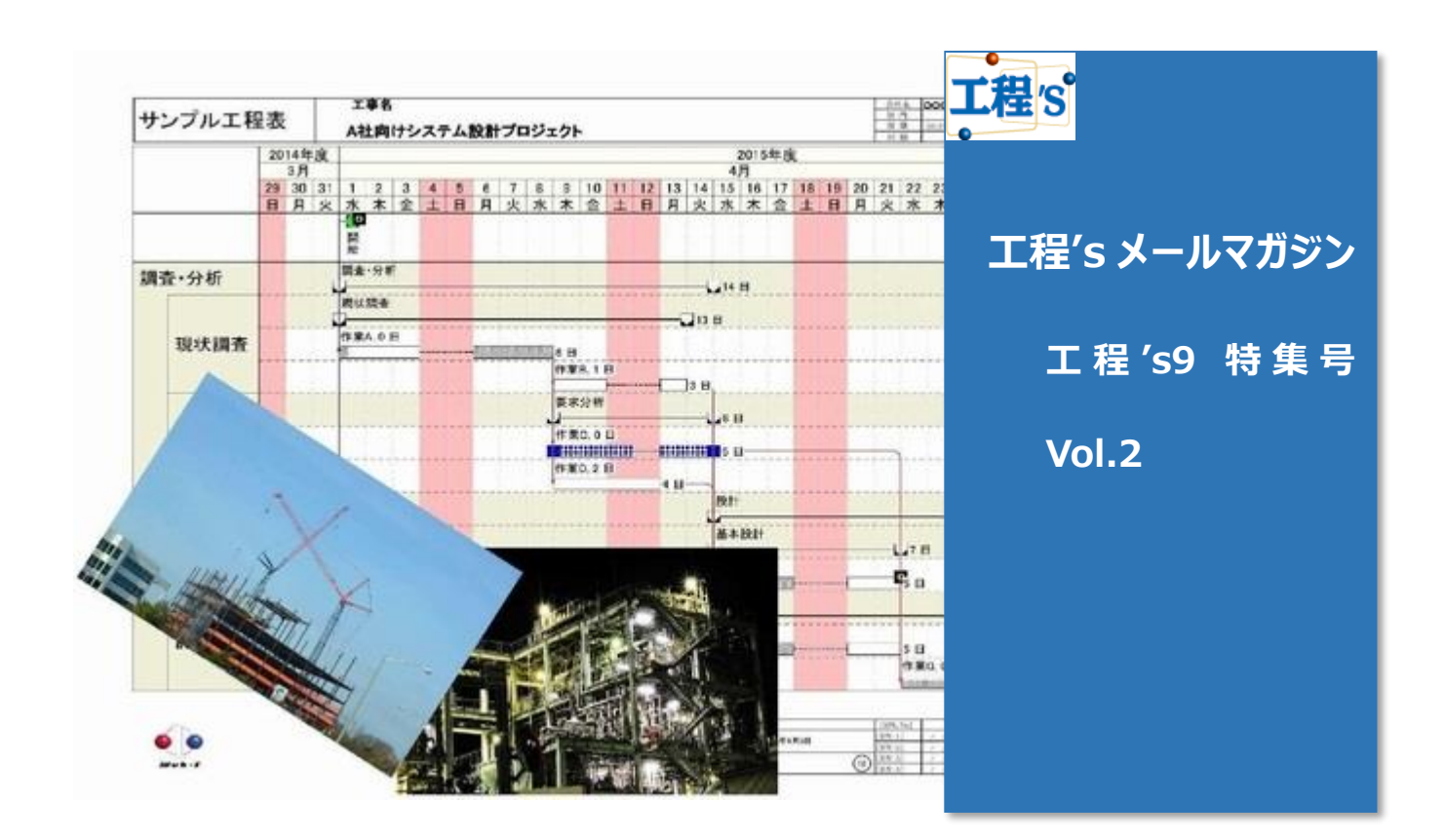

# Q:工程's9で実装された新機能は?

- このたび工程's 新バージョン 9 がリリースいたしました! 既にお使い頂いてる方も多いのではないでしょうか。
- > 今回も引き続き、工程's9の新機能についてご紹介していきたいと思います。

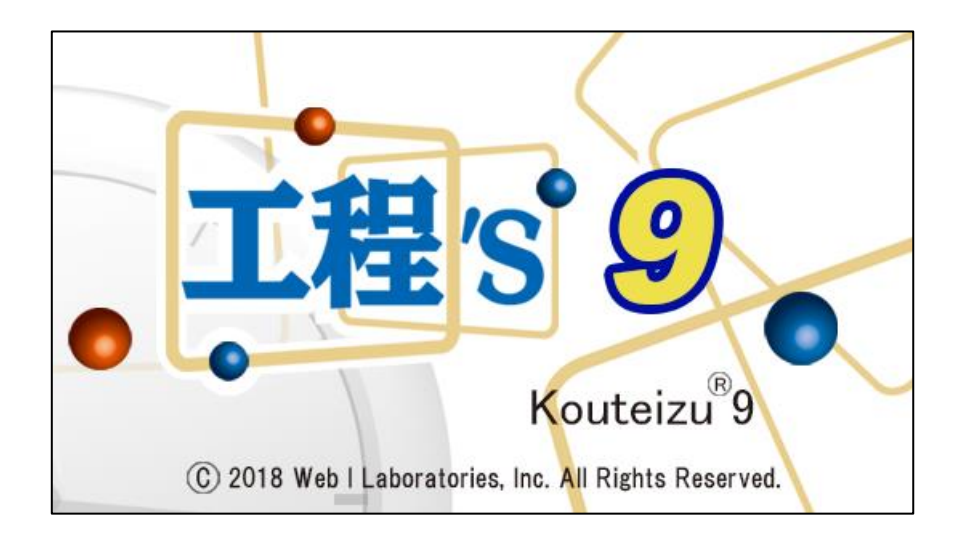

## A:ご紹介いたします!

それではさっそく、使いやすくなった工程's9の新機能イロイロを、ご紹介します♪ 今回は、大幅に強化された「バーの検索」機能について解説します!

## ◆ バー検索機能の強化

| バーの検索           |                                                                                                    |                      |                              | ×                                                                          |  |
|-----------------|----------------------------------------------------------------------------------------------------|----------------------|------------------------------|----------------------------------------------------------------------------|--|
| 所属グループ名称        | -7,                                                                                                    | 名称                   | 1                            | バーの種類素                                                                     |  |
| バーの種類 ☑ 作業      | 業バー ダループバー                                                                                                    | マイルストーン              |                              | キャンセル                                                                      |  |
| 開始・終了           | 2018/03/09 🔍 0 🛛<br>2018/03/09 🔍 24                                                                                                    | 寺 0 分 から<br>寺 0 分 まで | ]時刻のみ指定する<br>]指定した範囲に完全に含まれる | ② 開始·終了                                                                    |  |
| 遅れ 口初算          | Implied Implied |                      |                              |                                                                            |  |
| 期間<br>進捗度 □ 末7  | 4 €<br>4 €<br>6手(0%) □ 作業中(1~999)                                                                                                    | B) 1完了(100 (4        | り期間 %                        | 資源情報<br>ID                                                                 |  |
| 所属グループ情報<br>I D |                                                                                                    | バー情報<br>ID           |                              | 日程計算の設定<br>[パーを移動しない]にチェック                                                 |  |
| 備考1             | ~                                                                                                    | 備考1                  | ~                            | N−9ル7ロ−N                                                                   |  |
| 備考2             | ~                                                                                                    | 備考2                  | ~                            |                                                                            |  |
| 備考3<br>備考4      |                                                                                                    | 備考3<br>備考4           | ×                            | トーカルノロートで構成主,2014歳37,7532)<br>「編集」「環境発生」の「検索オプション」<br>でトークルノロートを再計算するよう設定し |  |

作業バーの検索項目に上記 4 点が加わり、より精度の高い工程の抽出が可能となりました。 それでは、各項目ごとに詳細を解説していきます。

## ① バーの種類

検索対象に、かねてより要望の高かった「グループバー」、「マイルストーン」が加わりました。

バーの種類 ☑ 作業バー ☑ グループバー ☑ マイルストーン

従来のバージョンでは**グループ情報を条件にした作業バーの検索**は可能でしたが、今回から**グループバーその物** を検索対象にできます。

## ② 開始·終了

期間を指定して検索を行う際、開始と終了の日時だけを指定して検索できるようになりました。 指定した期間内の特定時間だけを検索対象にできます。

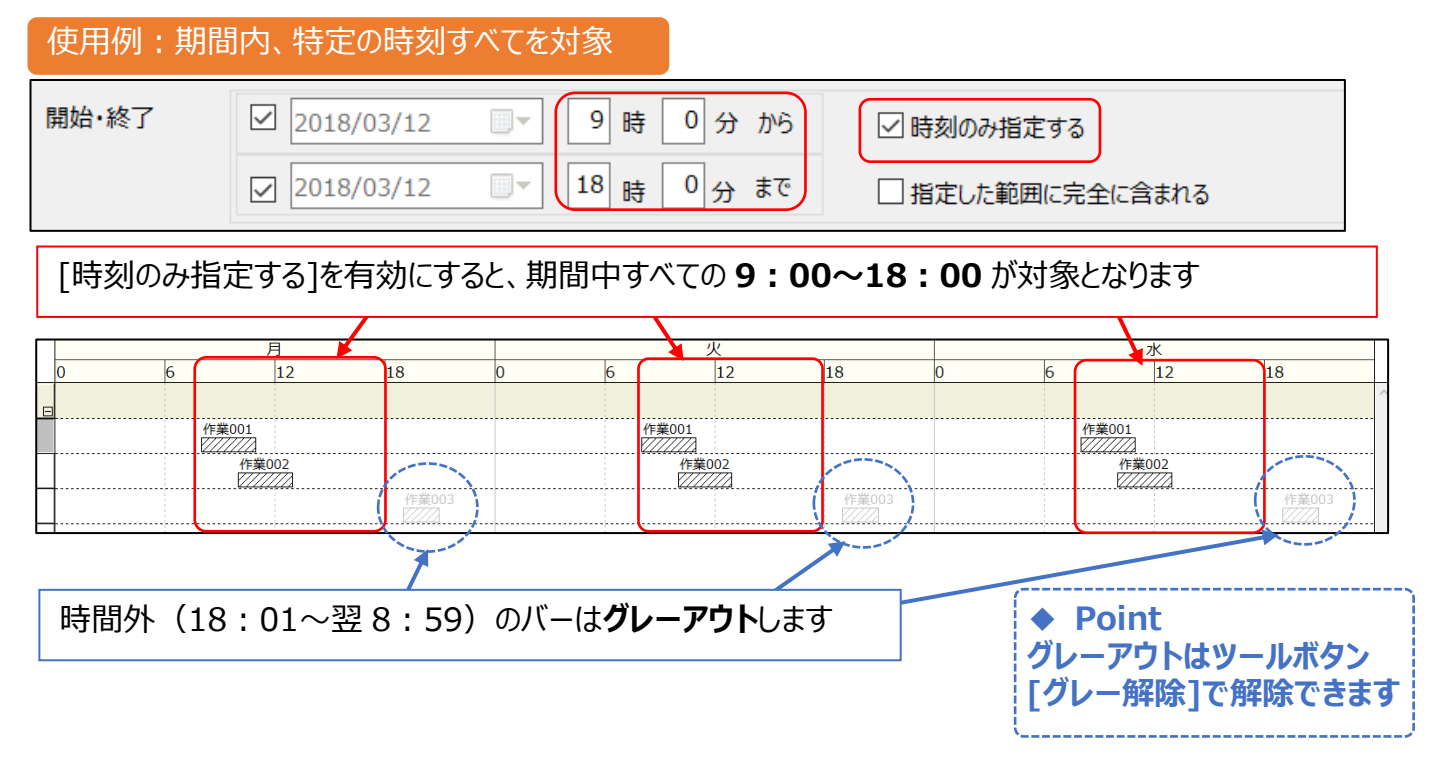

## ③ 遅れ(期間延長·着手遅れ)

初期計画と最新計画がずれているバーを検索する際、さらに詳細な条件を指定できるようになりました。

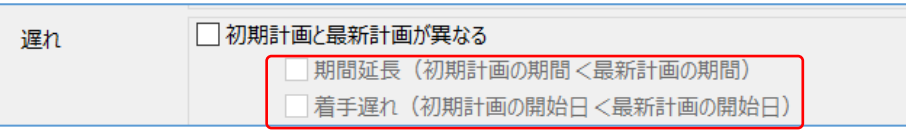

## ◆ AND 検索

[初期計画と最新計画が異なる]で、[期間延長]と[着手遅れ]両方にチェックすると、AND 検索になります。

□ 初期計画が設定されていない

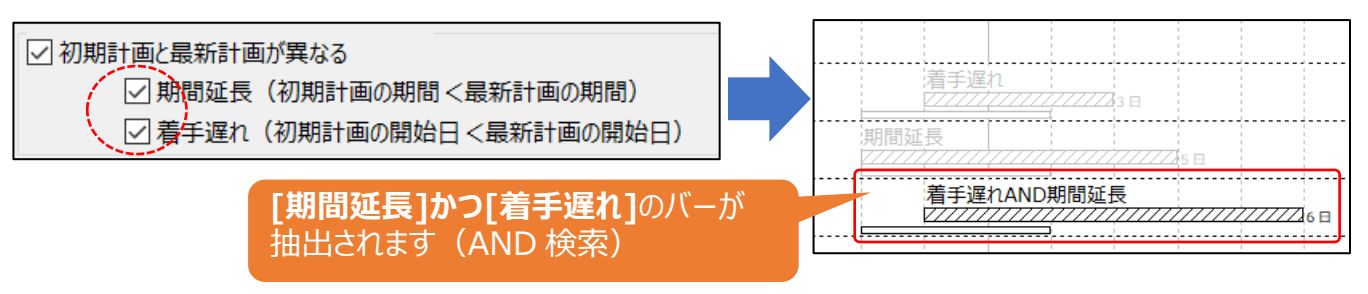

#### ◆ OR 検索

[初期計画と最新計画が異なる]と[初期計画が設定されていない]両方にチェックすると OR 検索になります。

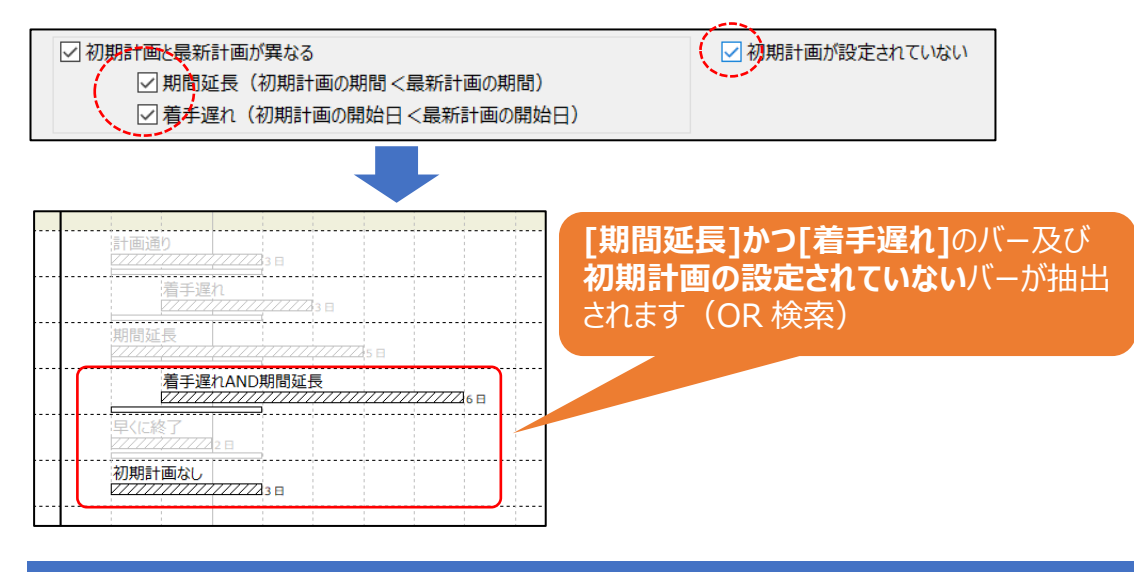

## ④ 期間

バーその物の期間を条件に検索できるようになりました。

期間 4 日

バー期間を From / To 指定する事により、(例として)5 日以上 10 日以内、あるいは 1 時間以下の 作業バーを検索・抽出できるようになりました。

#### Point

指定する期間の単位(日、時間、分)は、オプション設定の期間の表示単位に合わせて自動的に変わります。

以上で、工程's9の主な新機能をご紹介させて頂きました。 この他にも、まだご紹介しきれていない機能もございます。 弊社 HP 内のリリースノートも併せてチェックしてみましょう! ⇒http://kouteizu.webi.co.jp/product/shinkinou.html